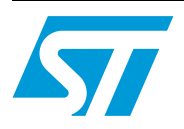

# AN2142 Application note

# ST10F27X firmware development getting started with tasking ST10 toolchain

## Introduction

This document provides an introduction to the Tasking toolchain (version v8.5 r1) for the ST10F27x product family. It describes the software environment required to develop an ST10F27x application and summarizes the different steps needed to configure the Tasking development toolset, to build and to debug an application on the target hardware.

Two software examples are supplied with this application note. The first one is a small application demonstrating an input / output toggling function. The required steps to create the project, build and debug it will be described. The second one illustrates another example using interrupts. Both examples are loaded and executed from an external RAM using Tasking RAM monitor.

The application source files are provided within an archived file. This file must be unpacked into a directory before use.

# Contents

| 1 | Task | king ST10 toolchain                                                        |
|---|------|----------------------------------------------------------------------------|
|   | 1.1  | Starting Tasking development environment (EDE)                             |
|   | 1.2  | Creating a new project 4                                                   |
|   | 1.3  | Adding files to the project                                                |
|   |      | 1.3.1 Adding existing files                                                |
|   |      | 1.3.2 Adding new files                                                     |
|   | 1.4  | Setting build options                                                      |
|   | 1.5  | Building the application                                                   |
|   | 1.6  | Using the RAM Monitor to debug the application with Cross View debugger 12 |
| 2 | Арр  | lication example: interrupt handling 14                                    |
| 3 | Revi | ision history                                                              |

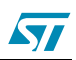

## 1 Tasking ST10 toolchain

The TASKING Embedded Development Environment EDE can be divided into three main parts:

- Edit / Project management: In this part, projects are created and maintained, project source files are edited etc.
- Build: Here, a makefile (created by the Edit part) is used to invoke the needed toolchain components, resulting in an absolute object file(\*.abs).
- Debug: In this part, the absolute file is used to debug the project.

The figure below shows how these parts interface with each other and enumerates the most imporant generated files.

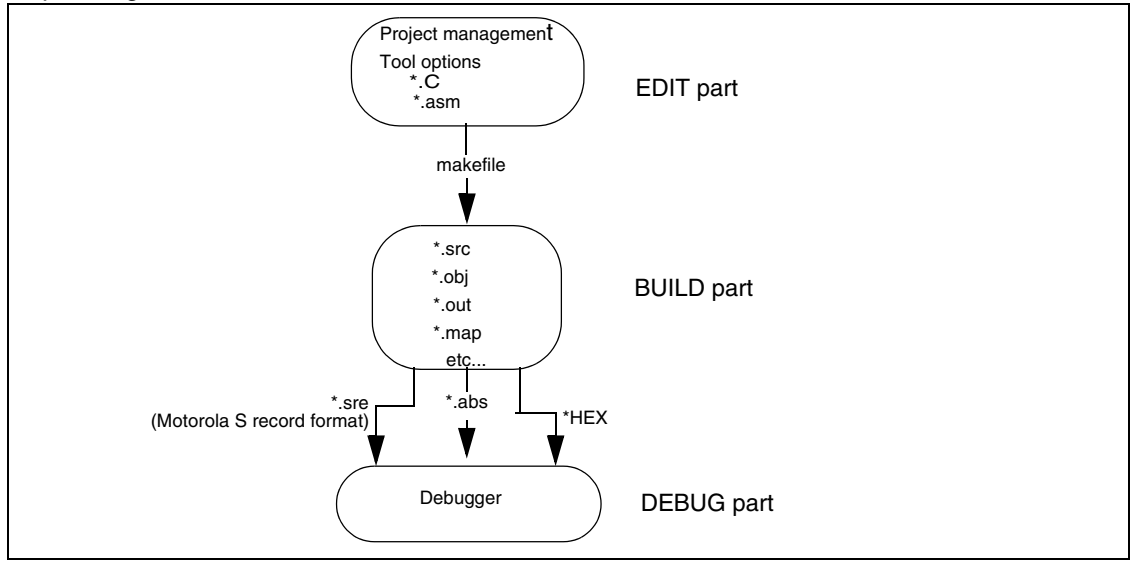

Neither the toolset installation nor the license management are described in this application note. This section assumes that Tasking is already installed on the development host.

For more details on Tasking installation and license management, refer to Tasking documentation.

This section describes the steps required for creating, building and debugging an ST10F27x application using the tasking toolchain.

### 1.1 Starting Tasking development environment (EDE)

Getting started with EDE:

- Select Start -> Programs ->Tasking C166-ST10 from the Windows Start menu.
- Select C166-ST10 EDE from the menu

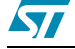

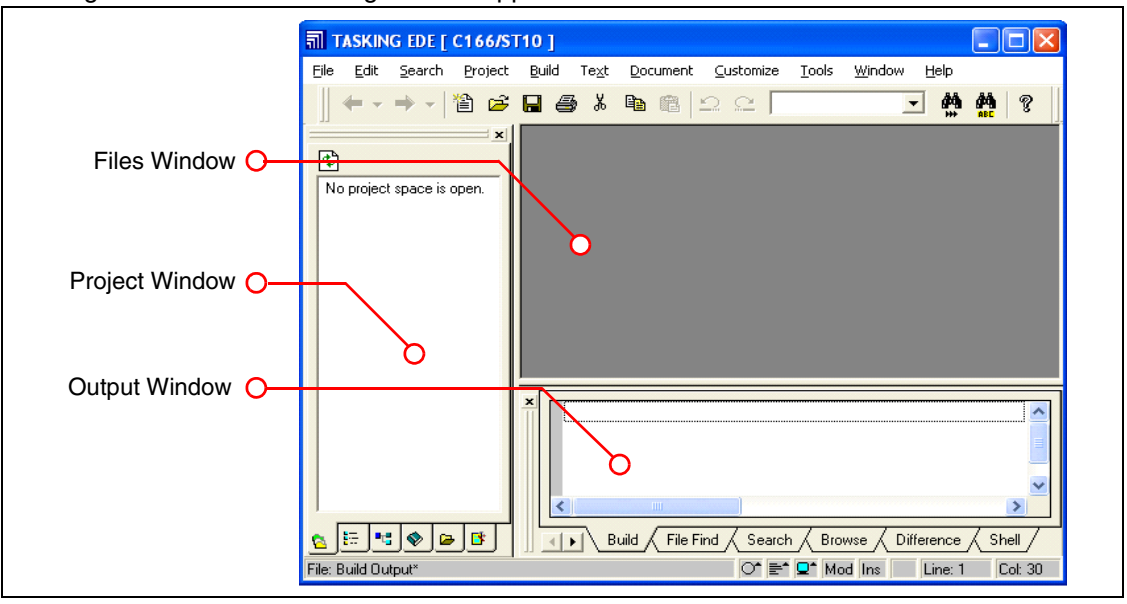

Tasking starts and the following window appears:

The files window is used to edit source files. The project window contains several tabs for viewing information about projects and other files. Finally, the output window contains several tabs to display results of EDE operations such as compiles and builds.

For further information about the window's contents, refer to the Tasking documentation.

#### 1.2 Creating a new project

When you use EDE, you need to setup a project space and add a project to it. A project space stores a set of projects. It allows multiple projects to be displayed at a time and allows the user to organize projects.

A project space file has the extension '\*.psp'. A project file has the extension '\*.pjt'.

The following steps describe how to create a new project:

- Select New project space from the File menu. A Create a New Project Space dialog box is displayed (see the figure below)
- Use the **Browse** button to select a working directory.
- Enter 'Getting Started Examples' as the project space name in the Filename field.

| Create a New Project Space                 | $\times$ |
|--------------------------------------------|----------|
| Current Directory:<br>C:\ST10F27x          |          |
| Filename:<br>Getting Started Examples      | _        |
| Vorkspace:<br>Type:<br>Auto sync workspace |          |
| Browse OK Cancel Help                      |          |

• Click **OK** to confirm your entries and close the **Create a New Project Space** window.

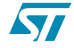

| The following window appeals.                                                      |
|------------------------------------------------------------------------------------|
| 副 TASKING EDE [ C166/ST10 ]                                                        |
| Eile Edit Search Project Build Text Document Customize Iools Window Help           |
|                                                                                    |
| C.\\Getting Started Examples.psp                                                   |
| Getting Started Examples (0 Projects)                                              |
|                                                                                    |
|                                                                                    |
|                                                                                    |
|                                                                                    |
|                                                                                    |
|                                                                                    |
|                                                                                    |
|                                                                                    |
| E. D. it 0 ♥ B                                                                     |
| rino, buing output                                                                 |
| Click on 'Getting Started Examples' and choose Add New Project                     |
| 副 TASKING EDE [ C166/ST10 ]                                                        |
| Eile Edit Search Project Build Text Document Customize Tools Window Help           |
|                                                                                    |
| C\\Getting Started Examples.psp                                                    |
| Getting Started Examples (0 Add New Project                                        |
| Add Existing Projects<br>Remove Projects                                           |
| Close                                                                              |
| Edit this menu                                                                     |
|                                                                                    |
|                                                                                    |
|                                                                                    |
|                                                                                    |
|                                                                                    |
|                                                                                    |
| An Add New Project to Project Space dialog box is displayed (see the figure below) |
|                                                                                    |
| Add New Project to Project Space                                                   |
| C:\ST10F27x\Example1                                                               |
| Filename:<br>IC:\ST10F27x\Example1\ST10F27x_port2_pins_togding_pit                 |
| V Look in same directory for external makefile                                     |
| Makefile:<br>Type:                                                                 |
| Auto sync makefile                                                                 |
| Browse OK Cancel Help                                                              |
|                                                                                    |
| Use the <b>Browse</b> button to select a working directory.                        |

#### The following window appears:

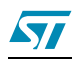

- Enter '*ST10F27x\_port2\_pins\_toggling*' as the project space name in the **Filename** field.
- Click OK to confirm your entries and close the Add New Project to Project Space window

## **1.3** Adding files to the project

Now, we need to add some source files to the project. This can be done in two ways, either the source file already exists in the working directory (proceed as described in *Section 1.3.1*) or you add new source files and enter your own code (as described in *Section 1.3.2*).

#### 1.3.1 Adding existing files

- Copy in your working directory the *'main.c'* file located in the folder 'Example1' provided with this application note.
- Right-click on 'ST10F27x\_port2\_pins\_toggling' and choose Add Existing Files -> Browse.

| ज्ञी TASKING EDE I C1               | 66/ST10 - C:\ST10F27x\E         | xample1\ST10F2          | 27x port2 pins to                       | eelin 🗖 🗖 🗙         |
|-------------------------------------|---------------------------------|-------------------------|-----------------------------------------|---------------------|
|                                     | Project Build Te <u>x</u> t Doc | ument <u>C</u> ustomize | <u>T</u> ools <u>W</u> indow <u>H</u> e |                     |
| ← ▾ ⇒ ▾   營                         | 2 🛛 4 % 🖻 🛍                     | <u>ລ</u> ເ              | - # ·                                   | 🗛   ? 📗 Y 🧼         |
| C:\\Getting Starte                  | d                               |                         |                                         |                     |
| Getting Started Exar                | nples (1 Projec                 |                         |                                         |                     |
| ±-S strorz/x_t                      | Add New File                    | _                       |                                         |                     |
|                                     | Add Existing Files              | Browse                  |                                         |                     |
| -                                   | Include Sub-Project             | Scan                    |                                         |                     |
|                                     | Remove from Project Space       |                         |                                         |                     |
|                                     | Project Options                 |                         |                                         | _                   |
|                                     | Build<br>Rebuild                |                         |                                         | •                   |
| -                                   | Version Control                 | •                       |                                         |                     |
|                                     | Properties                      |                         |                                         |                     |
|                                     | Edit this menu                  |                         |                                         | -                   |
| <                                   |                                 |                         |                                         | ~                   |
| <u>©</u> F., ∰ 0., <b>№</b> 0., ⊗B. | . <b>₽</b> 0. <b>В</b> С., В    | ild File Find S         | iearch / Browse / D                     | ifference / Shell / |
| File: Build Output*                 |                                 | O.                      | * 📑 🗣 📕 Ins RC                          | D Line: 133 Col: 62 |
|                                     |                                 |                         |                                         |                     |

The following window appears:

| is start.asm       main.c         is ST10F27x_port2_pins_toggling.sli       ist10f27x_port2_pins_toggling.pin         if st10f27x_port2_pins_toggling.opm       ist10f27x_port2_pins_toggling.opm         is st10f27x_port2_pins_toggling.err       ist10f27x_port2_pins_toggling.err         is St10f27x_port2_pins_toggling.bak       ist10f27x_port2_pins_toggling.cs | Look in: 🔀                                                                                                    | Example1                                                                                                    | 1                                                                                                    | 💣 🎟 -                                                                    |
|----------------------------------------------------------------------------------------------------|----------------------------------------------------------------------------------------------------|----------------------------------------------------------------------------------------------------|----------------------------------------------------------------------------------------------------|--------------------------------------------------------------------------|
| File name: Prain a                                                                                                    | start.asm         ST10F27x,         ST10F27x,         st10F27x_         st10F27x_         st10F27x_         st10F27x_         st10F27x_         st10F27x_ | port2_pins_toggling.sbl<br>_port2_pins_toggling.pjt<br>port2_pins_toggling.opm<br>port2_pins_toggling.mak<br>port2_pins_toggling.err<br>_port2_pins_toggling.bak | main.c st10f27x_port2_pi st10f27x_port2_pi st10f27x_port2_pi st10f27x_port2_pi st10f27x_port2_pi st10F27x_port2_pi | ns_toggling.xvo<br>ns_toggling.ilo<br>ns_toggling.cfg<br>ns_toggling.CS_ |
| The name. Intaine Open                                                                                                    | File name:                                                                                                    | main.c                                                                                                    |                                                                                                    | Open                                                                     |
| Files of type: All Files (*.*)                                                                                                    | Files of type:                                                                                                    | All Files (*.*)                                                                                                    | -                                                                                                    | Cancel                                                                   |

• Choose 'main.c' and Click **Open** to confirm

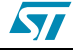

#### 1.3.2 Adding new files

• Right-click on 'ST10F27x\_port2\_pins\_toggling' and choose Add New File

| <u>File E</u> dit <u>S</u> earch <u>P</u> roject <u>B</u>                                | uild Te <u>x</u> t <u>D</u> ocument <u>C</u> ustomize <u>T</u> ools <u>W</u> indow <u>H</u> elp   |
|------------------------------------------------------------------------------------------|---------------------------------------------------------------------------------------------------|
| 🍾 🔅 🖽 🗰 🏟 🌒 [                                                                            |                                                                                                   |
| ← - → -   🏝 😅 🖡                                                                          | 1 🖨 X 🖻 🖻 🗅 🗠 🔽 🔽 💆 🌺 💡                                                                           |
| C:\\Getting Started Example     Getting Started Examples (1 Pr     A ST10F27x_port2_pins | s.psp<br>Add New File<br>Add Existing Files ►<br>Include Sub-Project<br>Remove from Project Space |
| -                                                                                        | Project Options                                                                                   |
|                                                                                          | Build Rebuild                                                                                     |
|                                                                                          | Version Control                                                                                   |
| _                                                                                        | Properties                                                                                        |
|                                                                                          |                                                                                                   |

- An Add New File to Project dialog box is displayed (see the figure below)
- Use the **Browse** button to select a working directory.
- Enter *'main.c'* as file name in the **Filename** field.

| Add New File to Project                    | × |
|--------------------------------------------|---|
| Current Directory:<br>C:\ST10F27x\Example1 |   |
| Filename:                                  |   |
| C:\ST10F27x\Example1\Main.c                |   |
| Create new window                          |   |
| Browse OK Cancel Help                      |   |

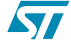

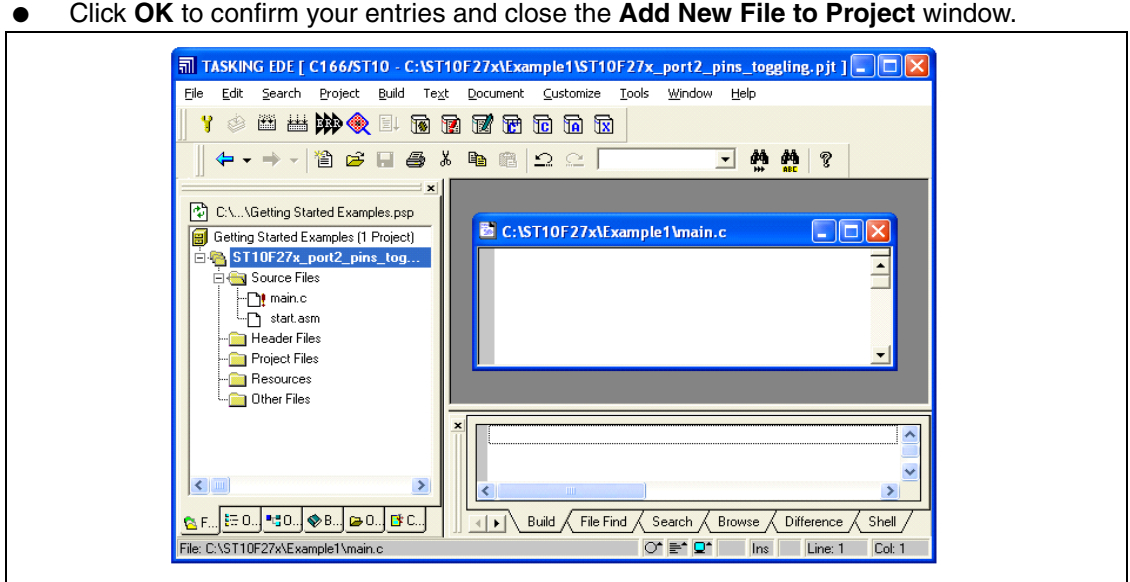

Click OK to confirm your entries and close the Add New File to Project window.

In this project, there is only one source file. If the application requires more than one source file and header files, you have to include them in the project in the same way as 'main.c' file.

#### 1.4 Setting build options

Before building your project, you should specify compiler and linker options. This section will present the most important options that must be set.

- Select Project Options from the Project menu. The Project Options dialog appears. This dialog contains several entries where you can specify processor and development tool options.
- In the left pane expand the Application entry and select Processor
- Precise STMicroelectronics as Manufacturer and select ST10F27x as processor. Let's choose ST10F276 for the example.

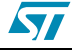

|   | <ul> <li>Application</li> <li>              Processor<br/>⊕ Flash Setup      </li> <li>Memory Model     </li> </ul> | Processor Selection Manufacturer: STMicroelectronics                          |         |
|---|----------------------------------------------------------------------------------------------------|-------------------------------------------------------------------------------|---------|
|   | Startup     C++ Compiler     Compiler     Compiler     Assembler     Macro Preprocessor                             | Processor:  ST10F276E  User Defined Processor CPU Problem Bypasses and Checks |         |
|   | <ul> <li>Linker/Locator</li> <li>CrossView Pro</li> </ul>                                                           |                                                                               |         |
|   |                                                                                                    |                                                                               |         |
|   |                                                                                                    |                                                                               |         |
| 1 |                                                                                                    | OK Cancel                                                                     | Default |

- Now, you have to define the memory mapping. For this purpose, select Project Options -> Linker/Locator -> Memory
- Fill in the table using the ST10F276 datasheet , the Memory Areas part.

| Berry Diposition     Certe Compiler     Compiler     Compiler     Assemble:     Mexico Preprocessor     Dipole Format     Map File     Smart Linking     Effect un     Casses     Interrupt Vector Table     Stack Absolute     Locate Absolute     Locate Absolute     Socion Size Adjust     Symbols     Diagnostics | Memory Are                                                                                                    | as<br>Stat                | End                        | Notes         |
|----------------------------------------------------------------------------------------------------|----------------------------------------------------------------------------------------------------|---------------------------|----------------------------|---------------|
|                                                                                                    | ВОМ<br>ВАМ<br>ВАМ                                                                                                    | 00h<br>0F6D0h<br>0E000h   | 07FFFh<br>OFDFFh<br>OE7FFh | DPRAM<br>XRAM |
|                                                                                                    | Map RDM sections in unused reserved RAM area at the bottom of IRAM     Mark internal RAM area as RAM     Total memory size:      Processor defined     C |                           |                            |               |
| Locate Absolute<br>Locate Order<br>Section Size Adjust<br>Symbols<br>Dingnostics<br>Miscelaneous                                                                                                    | Reserved D<br>Reserved D<br>Options string                                                                                                    | temory<br>ledicated Areas |                            |               |

Select the memory model. For this purpose, select
 Project Options -> Application -> Memory Model

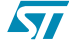

#### The following window appears:

| Application     Processor     Flash Setup     Memory Model     Statup     C++ Compiler     Assembler     Macro Preprocessor     Linker/Locator     CrossView Pro | Memory Model<br>Memory Model: Small  Small  Default Linear First page of 48K range: 4 Paged Page number for DPP0: 0 Page number for DPP1: 1 Page number for DPP2: 2 Use user stack for return addresses |
|----------------------------------------------------------------------------------------------------|----------------------------------------------------------------------------------------------------|
|----------------------------------------------------------------------------------------------------|----------------------------------------------------------------------------------------------------|

There are 5 memory models: Tiny, Small, Medium, Large and Huge. The small memory model is used by default.

The memory model defines the default variable and function location and their default pointer size. The right selection depends on the application and impacts the compiler efficiency.

The memory models with their characteristics are represented in the following table:

|        | Data size | Code size | Far/Huge/Shuge<br>data allowed | Near data<br>allowed |
|--------|-----------|-----------|--------------------------------|----------------------|
| Tiny   | <64K      | <64K      | No                             | Not applicable       |
| Small  | <64K      | >64K      | Yes                            | Not applicable       |
| Medium | >64K      | <64K      | Yes                            | Yes                  |
| Large  | >64K      | >64K      | Yes                            | Yes                  |
| Huge   | >64K      | >64K      | Yes                            | Yes                  |

For more details about memory models and choice criteria, please refer to Tasking documentation.

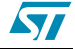

 If you want to generate HEX or Motorla S formats, select
 Project Options -> Linker/Locator -> Output Format -> Intel HEX Records (or Motorola S records).

| <ul> <li>Processor</li> <li>Flash Setup</li> <li>Menory Model</li> <li>Startup</li> <li>C+ Compiler</li> <li>C Compiler</li> <li>Assembler</li> <li>Macro Preprocessor</li> <li>Linker/Locator</li> <li>Output Formal</li> <li>Map File</li> <li>Smart Linking</li> <li>Menory</li> <li>Classes</li> <li>Interrupt Vector Table</li> <li>Stack and Heap</li> <li>Locate Absolute</li> <li>Locate Absolute</li> <li>Locate Absolute</li> <li>Section Size Adjust</li> <li>Symbols</li> <li>Diagnostics</li> <li>Miscellaneous</li> </ul> | Output Format         I IEEE-695         TASKING internal C166 format         Library         Linker object         Intel HEX records         Motorola S records         Hitex emulator         Kontron emulator         IteE-695 Output Format Options         Intel Hex Output Format Options         Intel Hex Output Format Options         Hitex Output Format Options         S-Record Output Format Options         Hitex Output Format Options         Winton Output Format Options         PRINT("\$".map") -Ms -xmilp -Bhoeufmknladij -cf         "stiftof27x_port2_pins_toggling.ilo" |
|----------------------------------------------------------------------------------------------------|----------------------------------------------------------------------------------------------------|
|----------------------------------------------------------------------------------------------------|----------------------------------------------------------------------------------------------------|

 Hardware configuration: before building the application and starting CrossView, the board configuration must be selected in the dialog 'EDE -> Project Options -> CrossView Pro -> Execution environment". Also, the check box "Use Simulator" must be disabled in this dialog.

When using one of the default board configurations, there is no need to change the startup registers like SYSCON. With a user-defined configuration, many more settings and startup registers must be initialized, also in the cfg file. Please refer to the cfg file(s) belonging to the default boards for more information.

## 1.5 Building the application

The project has been configured. You can now build it. Select **Build** from the **Build** menu. If there are no errors, a file.abs will be generated in order to debug the application.

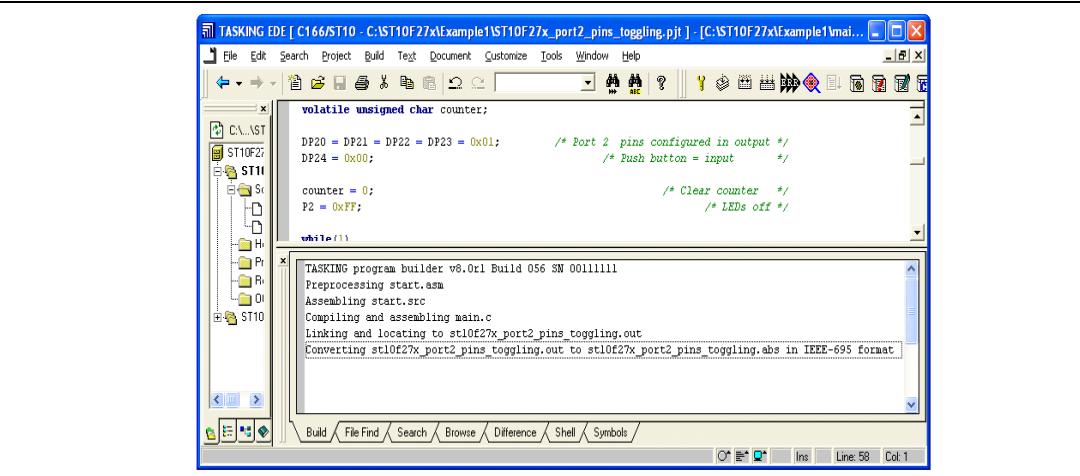

When building the application successfully, many files will be generated automatically (as described at the beginning of this document) and placed in the working directory.

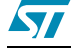

Cross View debugger provides a high level interface between the user and a program running in the target system (execution environment).

Cross View debugger runs on a PC computer and is connected to the ST10F27x target microcontroller via an RS232 interface.

The connection to the target and the debug of the application require that you have successfully compiled and built your application.

The monitor requires an external RAM memory to run. This RAM memory must be selected at reset.

- External RAM Chip select should be active
- Make sure that ROMEN bit in SYSCON register is cleared (Internal ROM is disabled)

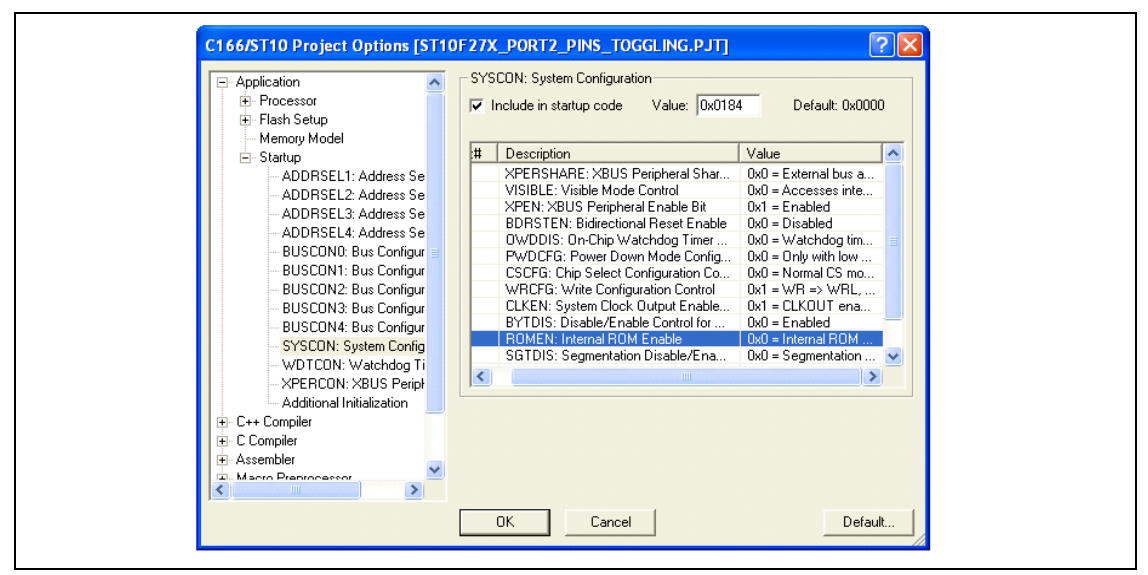

• Enter the bootstrap loader mode by forcing P0L.4 to 0 at reset

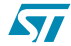

12/16

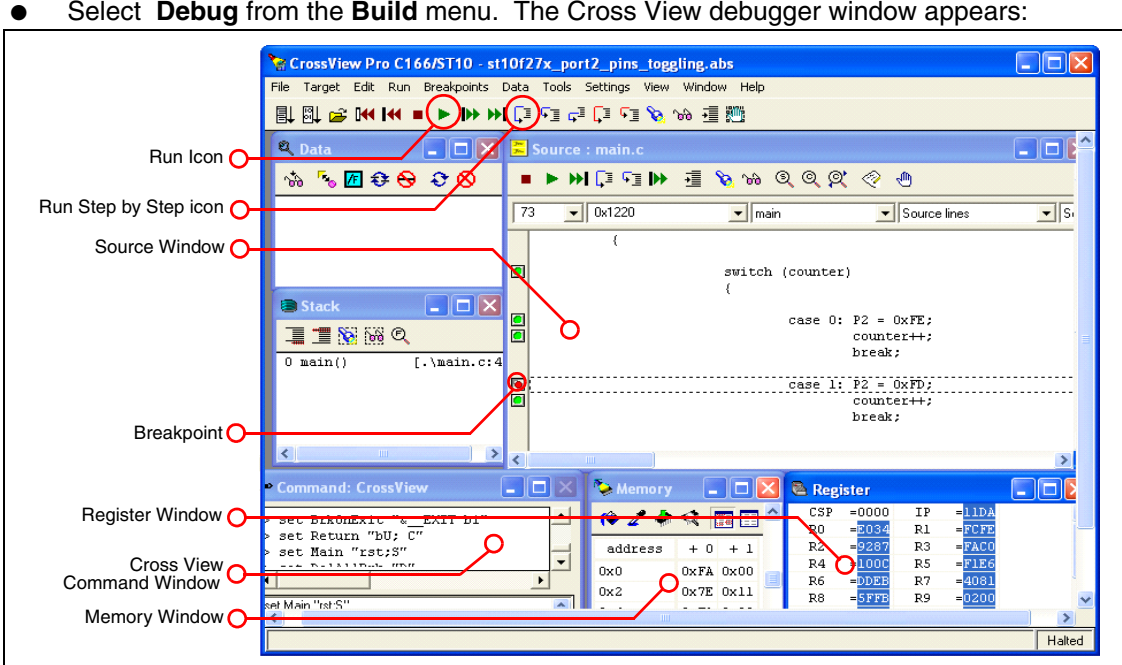

Select **Debug** from the **Build** menu. The Cross View debugger window appears:

Once the 'st10f27x\_port2\_pins\_toggling.abs' file has been loaded on the target, you can debug it. To execute the application, Select Run from the Run menu of the Cross View window.

You can use breakpoints, a simple double click on a line sets a breakpoint on that location. You can also run the application step by step. You can display memory and register contents. Select View -> Register from the Cross View window to display the Register pane or View -> Memory from the Cross View window to display the Memory pane. By means of these panes, you can view and set the content of a register and a memory location.

For more details on CrossView debugging features, refer to the Cross View Debugger documentation.

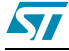

## 2 Application example: interrupt handling

This section describes a simple ST10F27x software example making use of the interrupts. The application uses Timers' overflow interrupts to generate two square signals with different frequencies on two standard port pins: P2.0 & P2.1.

The project contains 3 source files:

- Timer.c: It contains c source code for the following project routines
  - Configure\_GPT1\_Timer\_2(): In this routine, GPT1 Timer 2 is set up to operate in Timer mode and is configured to generate an interrupt every 1.678 seconds.
  - *Configure\_GPT1\_Timer\_3()*: In this routine, GPT1 Timer 3 is set up to operate in Timer mode and is configured to generate an interrupt every 104.8 milliseconds.
  - Timer 2 and Timer 3 interrupts' definitions: Timer 2 interrupt is toggling P2.0 while Timer 3 interrupt is toggling P2.1.
- Timer.h: It contains Timer.c routines prototypes.
- main.c: It uses the routines described in Timer.c in order to start the two timer overflow interrupts.

Timings suppose that the chip is operating at a frequency of 40 Mhz.

Both hardware and software environments have been setup as described in the first chapter.

The figure below shows the behaviour of the port 2 pins 0 and 1 and the GPT1 Timer 2 & Timer 3 overflow interrupts.

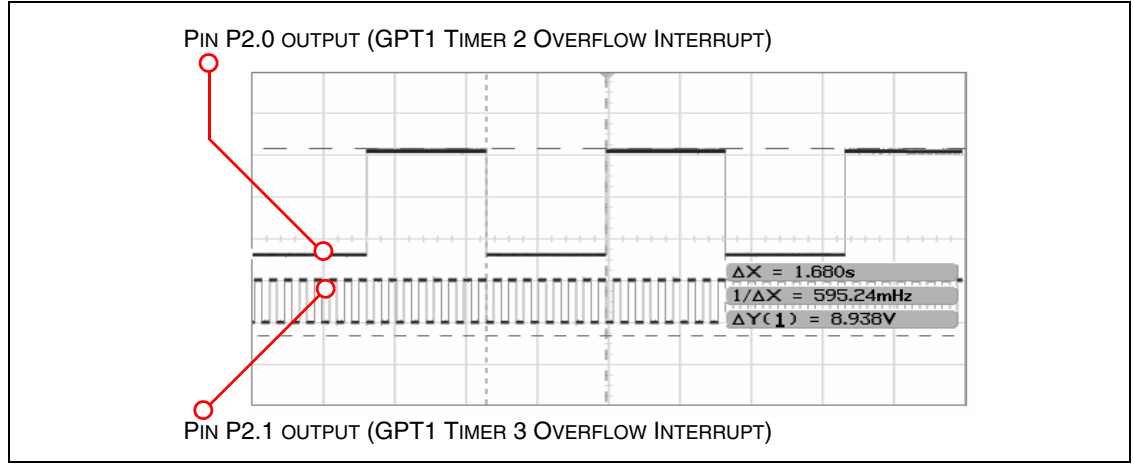

The example source code is located in the '..\Example2' directory.

For more details about the timers' functionalities, their registers and interrupts' handling, refer to the ST10F27x user's manual.

# 3 Revision history

#### Table 1. Document revision history

| Date        | Revision | Changes             |
|-------------|----------|---------------------|
| 30-Jun-2006 | 1        | Initial release.    |
| 24-Sep-2013 | 2        | Updated Disclaimer. |

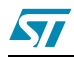

#### Please Read Carefully:

Information in this document is provided solely in connection with ST products. STMicroelectronics NV and its subsidiaries ("ST") reserve the right to make changes, corrections, modifications or improvements, to this document, and the products and services described herein at any time, without notice.

All ST products are sold pursuant to ST's terms and conditions of sale.

Purchasers are solely responsible for the choice, selection and use of the ST products and services described herein, and ST assumes no liability whatsoever relating to the choice, selection or use of the ST products and services described herein.

No license, express or implied, by estoppel or otherwise, to any intellectual property rights is granted under this document. If any part of this document refers to any third party products or services it shall not be deemed a license grant by ST for the use of such third party products or services, or any intellectual property contained therein or considered as a warranty covering the use in any manner whatsoever of such third party products or services or any intellectual property contained therein.

UNLESS OTHERWISE SET FORTH IN ST'S TERMS AND CONDITIONS OF SALE ST DISCLAIMS ANY EXPRESS OR IMPLIED WARRANTY WITH RESPECT TO THE USE AND/OR SALE OF ST PRODUCTS INCLUDING WITHOUT LIMITATION IMPLIED WARRANTIES OF MERCHANTABILITY, FITNESS FOR A PARTICULAR PURPOSE (AND THEIR EQUIVALENTS UNDER THE LAWS OF ANY JURISDICTION), OR INFRINGEMENT OF ANY PATENT, COPYRIGHT OR OTHER INTELLECTUAL PROPERTY RIGHT.

ST PRODUCTS ARE NOT DESIGNED OR AUTHORIZED FOR USE IN: (A) SAFETY CRITICAL APPLICATIONS SUCH AS LIFE SUPPORTING, ACTIVE IMPLANTED DEVICES OR SYSTEMS WITH PRODUCT FUNCTIONAL SAFETY REQUIREMENTS; (B) AERONAUTIC APPLICATIONS; (C) AUTOMOTIVE APPLICATIONS OR ENVIRONMENTS, AND/OR (D) AEROSPACE APPLICATIONS OR ENVIRONMENTS. WHERE ST PRODUCTS ARE NOT DESIGNED FOR SUCH USE, THE PURCHASER SHALL USE PRODUCTS AT PURCHASER'S SOLE RISK, EVEN IF ST HAS BEEN INFORMED IN WRITING OF SUCH USAGE, UNLESS A PRODUCT IS EXPRESSLY DESIGNATED BY ST AS BEING INTENDED FOR "AUTOMOTIVE, AUTOMOTIVE SAFETY OR MEDICAL" INDUSTRY DOMAINS ACCORDING TO ST PRODUCT DESIGN SPECIFICATIONS. PRODUCTS FORMALLY ESCC, QML OR JAN QUALIFIED ARE DEEMED SUITABLE FOR USE IN AEROSPACE BY THE CORRESPONDING GOVERNMENTAL AGENCY.

Resale of ST products with provisions different from the statements and/or technical features set forth in this document shall immediately void any warranty granted by ST for the ST product or service described herein and shall not create or extend in any manner whatsoever, any liability of ST.

ST and the ST logo are trademarks or registered trademarks of ST in various countries. Information in this document supersedes and replaces all information previously supplied. The ST logo is a registered trademark of STMicroelectronics. All other names are the property of their respective owners.

#### © 2013 STMicroelectronics - All rights reserved

STMicroelectronics group of companies

Australia - Belgium - Brazil - Canada - China - Czech Republic - Finland - France - Germany - Hong Kong - India - Israel - Italy - Japan -Malaysia - Malta - Morocco - Philippines - Singapore - Spain - Sweden - Switzerland - United Kingdom - United States of America

www.st.com

DocID11322 Rev 2

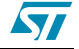